## NTTdocomoのドメイン指定受信設定方法

## 携帯用

- 【1】携帯電話の「i-modeボタン」を押します。
- 【2】 メニュ-の中から「i-Menu」を選択します。
- 【3】画面中段の「お客様サポートFREE」を選択します。
- 【4】 灯ーの中から「③各種設定(確認・変更・利用)」を選択します。
- 【5】 メニューの中から「■メール設定」を選択します。
- 【6】 メニューの中から「迷惑メール対策設定」の「■詳細設定/解除」を選択し、 「iモードパスワード」を入力して「決定」を選択します。
- 【7】 メニューの中から「▼受信/拒否設定」の「設定」を選択して「次へ」を 選択します。
- 【8】「▼ステップ4」の「受信設定」を選択します。
- 【9】「▽個別に受信したいドメインまたはアドレス」に「 ncors.com 」と 入力して「登録」を選択します。

以上でdocomoの設定は完了です。

※「i-Menu」のメニュ-画面は随時変わる場合があります。

上記手順で解決できない場合は、DoCoMo 1)7ォメーションセンター (オペレーターによる受付時間は9:00~20:00) へお問合せください。

- ■ドコモの携帯電話からの場合:(局番なし)151(無料)>>(O)を 押す>> オペレーターへ繋がります。
- ■一般電話などからの場合: (携帯電話・PHSからも利用可) 0120-800-000 >> (0)を押す >> か<sup>°</sup> レ-ターへ繋がります。

※携帯各社の迷惑メール防止機能は、基本的に当校のサポート対象外となります。 携帯各社へお問合せ頂くか、携帯を購入した店舗でご相談ください。